# How to Access Head Office System / Cloud BOS

1. To access Head Office System and Cloud Back Office System, visit these links:

SENTINEL HOS: <u>https://hos.sentinel.getslurp.com/login</u>

Shell Cloud BOS: <u>https://hos.shell.ronpos.com/login</u>

BHP Cloud BOS: <u>https://hos.bhp.ronpos.com/login</u>

2. Fill in email address.

| Sign in with your Sentinel Account                                                  |
|-------------------------------------------------------------------------------------|
| Password   Keep me signed in  Sign in  Forgot password?  or sign in with  Microsoft |
| Forgot password?<br>or sign in with                                                 |
| a Microsoft                                                                         |
|                                                                                     |

## 3. Type in the password.

| Sign in with your Sentinel Account amanina.halim@silentmode.my Paseword Paseword Paseword Paseword Paseword | SENTINEL                           |
|----------------------------------------------------------------------------------------------------|------------------------------------|
| amanina.halim@silentmode.my Password Password Password                                                      | Sign in with your Sentinel Account |
| Passord   Passord   Forgot password?   or sign in with                                                      | amanina.halim@silentmode.my        |
| Keep me signed in  Sign in  Forgot password?  or sign in with  Microsoft                                    | Password                           |
| Sign in<br>Forgot password?<br>————————————————————————————————————                                         | Keep me signed in                  |
| Forgot password?<br>————————————————————————————————————                                                    | Sign in                            |
| or sign in with                                                                                             | Forgot password?                   |
| Microsoft                                                                                                   | or sign in with                    |
|                                                                                                    | Microsoft                          |
|                                                                                                    |                                    |
|                                                                                                    |                                    |
|                                                                                                    |                                    |
|                                                                                                    |                                    |

## 4. Click on Sign in to proceed.

| Sign in with your Sentinel Account amanina.halim@silentmode.my Password Keep me signed in Sign in Forgot password? or sign in with Microsoft | Sign in with your Sentinel Account amanina.halim@silentmode.my Password Cheep me signed in Sign in Forgot password? or sign in with | SENTINEL                           |
|----------------------------------------------------------------------------------------------------|----------------------------------------------------------------------------------------------------|------------------------------------|
| amanina.halim@silentmode.my Password Cign in Forgot password? or sign in with Microsoft                                                      | amanina.halim@silentmode.my Password Password Forgot password? or sign in with Microsoft                                            | Sign in with your Sentinel Account |
| Password  Keep me signed in  Sign in  Forgot password?  or sign in with  Microsoft                                                           | Password  Keep me signed in  Sign in  Forgot password?  or sign in with  Microsoft                                                  | amanina.halim@silentmode.my        |
| Keep me signed in Sign in Forgot password? or sign in with Microsoft                                                                         | Keep me signed in Sign in Forgot password? or sign in with                                                                          | Password                           |
| Sign in<br>Forgot password?<br>————————————————————————————————————                                                                          | Sign in<br>Forgot password?<br>or sign in with<br># Microsoft                                                                       | Keep me signed in                  |
| Forgot password?<br>————————————————————————————————————                                                                                     | Forgot password?<br>————————————————————————————————————                                                                            | Sign in                            |
| or sign in with                                                                                                    | or sign in with                                                                                                    | Forgot password?                   |
| Microsoft                                                                                                    | Microsoft                                                                                                    | or sign in with                    |
|                                                                                                    |                                                                                                    | Microsoft                          |
|                                                                                                    |                                                                                                    |                                    |
|                                                                                                    |                                                                                                    |                                    |
|                                                                                                    |                                                                                                    |                                    |

| Slurp             | C The Batcave Amanina (     |                 |                |  |
|-------------------|-----------------------------|-----------------|----------------|--|
| Outlets Documents | Latest Central Distribution | Online Centrals | Active Outlets |  |
| I Franchises      | 0.0%                        | 0               | 0              |  |
| 🌡 Consumer App    | 0.070                       | v               | · ·            |  |
|                   |                             |                 |                |  |
|                   |                             |                 |                |  |
|                   |                             |                 |                |  |
|                   |                             |                 |                |  |
|                   |                             |                 |                |  |
|                   |                             |                 |                |  |
|                   |                             |                 |                |  |
|                   |                             |                 |                |  |
|                   |                             |                 |                |  |
|                   |                             |                 |                |  |
|                   |                             |                 |                |  |
|                   |                             |                 |                |  |
|                   |                             |                 |                |  |
|                   |                             |                 |                |  |

5. After successfully signed in, click on Franchises.

## 6. Select Head Office System.

| Batcave                       | + New                                     |                      | Search                                      |
|-------------------------------|-------------------------------------------|----------------------|---------------------------------------------|
| i≣ Outlets                    | Franchises                                |                      |                                             |
| E Franchises                  | Country                                   |                      | Create Franchise                            |
| € Broadcast<br>€ Login Notice | <ul> <li>All</li> <li>Malaysia</li> </ul> | ID 🔺 Name            |                                             |
| 불 Users<br>여ር Settings        | Singapore                                 | 1 Head Office System |                                             |
| ⊊ Central Settings            | O Philippines                             | 3 Load Test          |                                             |
|                               | Туре                                      | 4 MRCSB              |                                             |
|                               | All     Live accounts                     | 5 MRCSB LAB          |                                             |
|                               | O Test accounts                           | 5 records            |                                             |
|                               |                                           |                      |                                             |
|                               |                                           |                      |                                             |
|                               |                                           |                      |                                             |
|                               |                                           |                      |                                             |
|                               |                                           |                      |                                             |
|                               |                                           |                      | Developed with lots of ♥ by Slurp Team 2017 |

### 7. Click on Impersonate Owner.

| i≡ Outlets         | Franchise / Head Office System                                                                                 |                                                                                                    |           |
|--------------------|----------------------------------------------------------------------------------------------------|----------------------------------------------------------------------------------------------------|-----------|
| Documents          |                                                                                                    |                                                                                                    |           |
| Broadcast          |                                                                                                    | Account Subscriptions Outlets Centrals Users Settings Support Transaction Checker Aud               | dit Trail |
| t⊂ Login Notice    | S A                                                                                                    | Details                                                                                             |           |
| 🗑 Users            | t the second second second second second second second second second second second second second second second | Created circa                                                                                       |           |
| og Settings        |                                                                                                    | 17 July 2019 20 July 2019                                                                           |           |
| ⊊ Central Settings | Head Office System                                                                                             | Created by<br>Noorzaini ilhami                                                                      |           |
|                    | Impersonate Owner                                                                                              | Transactions                                                                                        |           |
|                    | Use Cloud as seen by Sabil Fikri Sahimi.                                                                       | Transaction count I         First transaction           1.528,672,167         20 July 2019 03:44 AM |           |
|                    |                                                                                                    | Transaction errors         Latest transaction           22,963         12 August 2024 08:53 AM      |           |
|                    |                                                                                                    |                                                                                                    |           |
|                    |                                                                                                    | Developed with late of                                                                              | by Sh     |

8. You are now in the Head Office System (Production Environment).

|                  | Head Office System III 🚳               |                                        |                                        |                                        |  |  |  |
|------------------|----------------------------------------|----------------------------------------|----------------------------------------|----------------------------------------|--|--|--|
|                  | Operational Dashboard                  |                                        |                                        | DEXLAB - GVR Test 👻                    |  |  |  |
| General          |                                        |                                        |                                        |                                        |  |  |  |
| Dashboard        | iuel and Tanks                         |                                        |                                        |                                        |  |  |  |
| - Stations       |                                        |                                        |                                        |                                        |  |  |  |
| 📫 Site 🔫         | Primax 95                              | Primax 97                              | Diesel                                 | Diesel Euro                            |  |  |  |
| 🔟 Reports 👻      |                                        |                                        |                                        |                                        |  |  |  |
| Fuel             | Not Available, no information on tank. | Not Available, no information on tank. | Not Available, no information on tank. | Not Available, no information on tank. |  |  |  |
| 🗎 Inventory 👻    |                                        |                                        |                                        |                                        |  |  |  |
| 🗈 Reports 👻      |                                        |                                        |                                        |                                        |  |  |  |
| Non Fuel         |                                        |                                        |                                        |                                        |  |  |  |
| Products         |                                        |                                        |                                        |                                        |  |  |  |
| Social Category  |                                        |                                        |                                        |                                        |  |  |  |
| Loyalty Category |                                        |                                        |                                        |                                        |  |  |  |
| Pricebook -      |                                        |                                        |                                        |                                        |  |  |  |
| Planogram        |                                        |                                        |                                        |                                        |  |  |  |
| 🖵 Royalty 🔫      | Primax 95 Fuel Sales                   | Primax 97 Fuel Sales                   | Diesel Fuel Sales                      | Diesel Euro Fuel Sales                 |  |  |  |
| 💼 Reports 👻      | Not Available no information on tank   | Not Available no information on tank   | Not Available no information on tank   | Not Available no information on tank   |  |  |  |
| Marketing        | not real and no mornation on tant      |                                        |                                        |                                        |  |  |  |
| Promotions       |                                        |                                        |                                        |                                        |  |  |  |
| On Account       |                                        |                                        |                                        |                                        |  |  |  |
| On Account       | Avg. Spending Receipt                  | Avg. Spending Receipt                  | Avg. Spending Receipt                  | Avg. Spending Receipt                  |  |  |  |
| Settings         | Not Available no information on tank   | Not Available. no information on tank. | Not Available, no information on tank. | Not Available, no information on tank. |  |  |  |

9. To sign out, click on the rightest logo at the upper right corner of the screen.

|                                      | Head Office System III 🚳 🔒             |                                        |                                        |                                        |  |  |  |
|--------------------------------------|----------------------------------------|----------------------------------------|----------------------------------------|----------------------------------------|--|--|--|
| O PETRONAS                           | Operational Dashboard                  |                                        |                                        | DEXLAB - GVR Test                      |  |  |  |
| General                              | Fuel and Tanks                         | uel and Tanks                          |                                        |                                        |  |  |  |
| 🖶 Stations                           | 🖹 Primax 95                            | Primax 97                              | Diesel                                 | 🖹 Diesel Euro                          |  |  |  |
| 🛄 Reports 👻                          |                                        |                                        |                                        |                                        |  |  |  |
| Fuel                                 | Not Available, no information on tank. | Not Available, no information on tank. | Not Available, no information on tank. | Not Available, no information on tank. |  |  |  |
| 🗈 Inventory 👻                        |                                        |                                        |                                        |                                        |  |  |  |
| 💼 Reports 👻                          |                                        |                                        |                                        |                                        |  |  |  |
| Non Fuel                             |                                        |                                        |                                        |                                        |  |  |  |
| Products     Category                |                                        |                                        |                                        |                                        |  |  |  |
| <ul> <li>Loyalty Category</li> </ul> |                                        |                                        |                                        |                                        |  |  |  |
| Pricebook -                          |                                        |                                        |                                        |                                        |  |  |  |
| Planogram                            |                                        |                                        |                                        |                                        |  |  |  |
| 🖵 Royalty 👻                          | Primax 95 Fuel Sales                   | Primax 97 Fuel Sales                   | Diesel Fuel Sales                      | Diesel Euro Fuel Sales                 |  |  |  |
| 💼 Reports 👻                          | Not Available, no information on tank. | Not Available, no information on tank. | Not Available, no information on tank. | Not Available, no information on tank. |  |  |  |
| Marketing                            |                                        |                                        |                                        |                                        |  |  |  |
| Promotions                           |                                        |                                        |                                        |                                        |  |  |  |
| On Account                           | Ave Counting Descipt                   | Aug. Councilies Descript               | Aug. Counting Descipt                  | Aug. Councilies Descript               |  |  |  |
| Settings                             | Avg. spending Receipt                  | Avg. spending Receipt                  | Avg. Spending Receipt                  | Avg. Spending Receipt                  |  |  |  |
| Canaral                              | Not Available, no information on tank. | Not Available, no information on tank. | Not Available, no information on tank. | Not Available, no information on tank. |  |  |  |

## 10. Click on Stop impersonating.

| <i>[</i> ]       | Head Office System                     |                                                                                                    |                                                                                                    | # 🍘 A                                                                                                    |
|------------------|----------------------------------------|----------------------------------------------------------------------------------------------------|----------------------------------------------------------------------------------------------------|----------------------------------------------------------------------------------------------------|
|                  | Operational Dashboard                  |                                                                                                    |                                                                                                    | DEXLAB Amanina amanina halim@silentmode.my                                                                                                    |
| General          | e de deste de                          |                                                                                                    |                                                                                                    | FRANCHISE #1                                                                                                    |
| Dashboard        | Fuel and Tanks                         |                                                                                                    |                                                                                                    | Ston impersonation                                                                                                    |
| - Stations       | B) Drimay 05                           | B) Drimay 07                                                                                                    | B Discal                                                                                                    | Bt Discall Sign out                                                                                                    |
| 💼 Site 👻         | Primax 95                              | Primax 97                                                                                                    | Dieser                                                                                                    | Dieseri                                                                                                    |
| 🖬 Reports 👻      |                                        |                                                                                                    |                                                                                                    |                                                                                                    |
| Fuel             | Not Available, no information on tank. | Not Available, no information on tank.                                                                                                    | Not Available, no information on tank.                                                                                                    | Not Available, no information on tank.                                                                                                    |
| 🗎 Inventory –    |                                        |                                                                                                    |                                                                                                    |                                                                                                    |
| 💼 Reports 👻      |                                        |                                                                                                    |                                                                                                    |                                                                                                    |
|                  |                                        |                                                                                                    |                                                                                                    |                                                                                                    |
| Products         |                                        |                                                                                                    |                                                                                                    |                                                                                                    |
| S Category       |                                        |                                                                                                    |                                                                                                    |                                                                                                    |
| Country Category |                                        |                                                                                                    |                                                                                                    |                                                                                                    |
| Pricebook 👻      |                                        |                                                                                                    |                                                                                                    |                                                                                                    |
| Planogram        |                                        |                                                                                                    |                                                                                                    |                                                                                                    |
| 🖵 Royalty 🔫      | Primax 95 Fuel Sales                   | Primax 97 Fuel Sales                                                                                                    | Diesel Fuel Sales                                                                                                    | Diesel Euro Fuel Sales                                                                                                    |
| 🖲 Reports 👻      | Not Available, no information on tank. | Not Available, no information on tank.                                                                                                    | Not Available, no information on tank.                                                                                                    | Not Available, no information on tank.                                                                                                    |
| Marketing        |                                        |                                                                                                    |                                                                                                    |                                                                                                    |
| Promotions       |                                        |                                                                                                    |                                                                                                    |                                                                                                    |
|                  | -                                      |                                                                                                    |                                                                                                    |                                                                                                    |
| On Account       | Avg. Spending Receipt                  | Avg. Spending Receipt                                                                                                    | Avg. Spending Receipt                                                                                                    | Avg. Spending Receipt                                                                                                    |
| Settings         | Not Available, no information on tank. | Not Available, no information on tank.                                                                                                    | Not Available, no information on tank.                                                                                                    | Not Available, no information on tank.                                                                                                    |
| 🔅 General        |                                        | the state of the state of the s | the contraction of the second second se | in the second second se |

## 11. Then, click on the profile logo.

|                                      |                                        | Search                                                          |
|--------------------------------------|----------------------------------------|-----------------------------------------------------------------|
| E Outlets Franchise / Head Office Sy | stem                                   | 0                                                               |
| Documents                            |                                        |                                                                 |
| I≡ Franchises                        | E Account Subscriptions Outlets Centra | als Users Settings Support Transaction Checker Audit Trail Fuel |
| 🕫 Broadcast                          | Details                                |                                                                 |
| 📢 Login Notice                       |                                        |                                                                 |
| 🗑 Users                              | Created since                          | Last updated since                                              |
| og Settings                          | 17 July 2019                           | 20 July 2019                                                    |
| 😄 Central Settings Head Office       | e System Created by                    |                                                                 |
| 🛱 1247 🚢 2140 🔮                      | 17586 23585 Noorzaini Ilhami           |                                                                 |
|                                      | Transactions                           |                                                                 |
| Impersonate Owner                    | Tansactions                            |                                                                 |
| Use Cloud as seen by Sab             | il Fikri Sahimi.<br>Transaction count  | First transaction                                               |
| Impersona                            | te Owner 1,528,672,167                 | 20 July 2019 03:44 AM                                           |
|                                      | Transaction errors<br>22,963           | Latest transaction<br>12 August 2024 08:54 AM                   |
|                                      |                                        |                                                                 |
|                                      |                                        |                                                                 |
|                                      |                                        |                                                                 |
|                                      |                                        |                                                                 |
|                                      |                                        |                                                                 |
|                                      |                                        |                                                                 |
|                                      |                                        | Daveloped with lote of 🍽 by Shirn Team 2017                     |

## 12. Select Sign out.

| 🕐 Batcave                                        | + New                                                         |                                                           |                                                                        | Search R                               |
|--------------------------------------------------|---------------------------------------------------------------|-----------------------------------------------------------|------------------------------------------------------------------------|----------------------------------------|
| E Outlets                                        | Franchise / Head Office System                                |                                                           |                                                                        | Amanina<br>amanina.halim@silentmode.mv |
| t≣ Franchises<br>r≎ Broadcast<br>r≎ Login Notice | S                                                             | Account Subscriptions Outlets Centrals Users S<br>Details | ettings Support Transaction Ch                                         | ec Profile<br>Sign out                 |
| 열 Users<br>야 Settings                            |                                                               | Created since<br>17 July 2019                             | Last updated since<br>20 July 2019                                     |                                        |
| 호 Central Settings                               | Central Settings Head Office System                           | Created by<br>Noorzainl Ilhami                            |                                                                        |                                        |
|                                                  | Impersonate Owner<br>Use Cloud as seen by Sabil Fikri Sahimi. | Transactions                                              | First transaction                                                      |                                        |
|                                                  | Impersonate Owner                                             | 1,528,672,167<br>Transaction errors<br>22,963             | 20 July 2019 03:44 AM<br>Latest transaction<br>12 August 2024 08:54 AM |                                        |
|                                                  |                                                               |                                                           |                                                                        |                                        |
|                                                  |                                                               |                                                           | Develop                                                                | ed with lots of 🎔 by Slurp Team 2017   |